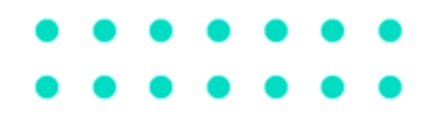

### Credencial de Estacionamento para Idoso

MINISTÉRIO DOS TRANSPORTES

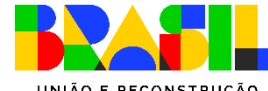

SERPRO SECRETARIA NACIONAL DE TRÂNSITO

UNIÃO E RECONSTRUÇÃO

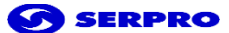

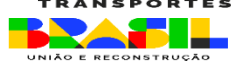

### **Emissão de Credencial**

#### **Pré-requisitos:**

- ✓ Acessar o Portal de Serviços SENATRAN, no link.
- ✓ Disponível para o perfil Cidadão.
- Usuário deverá ter conta cadastrada no sistema <u>gov.br</u> (plataforma de acesso integrado do governo federal). E a conta deve ter o <u>nível de confiabilidade</u> selo prata ou ouro.
- ✓ Usuário deve possuir 60 anos ou mais e CNH Ativa.

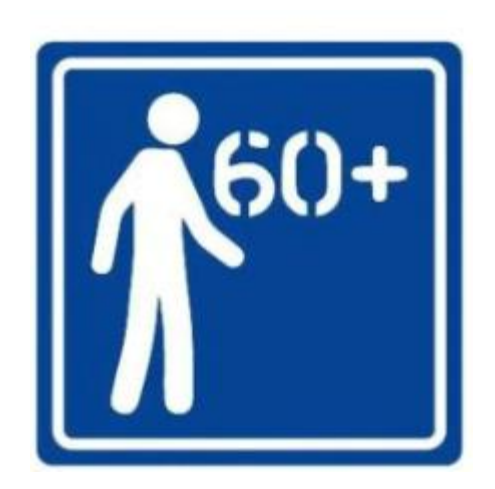

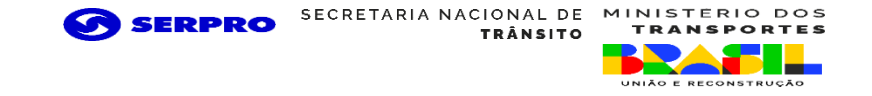

### Como acessar a funcionalidade?

**Passo 1:** Será disponibilizada na página principal a oferta do serviço, com um link direto. Ou depois de logado, o usuário pode acessar no menu principal à esquerda, opção <Usuário> - <Credencial de Estacionamento>.

|   | Infração                                                                                             |                 |
|---|----------------------------------------------------------------------------------------------------|-----------------|
|   | Não foi você quem cometeu a infração" Veja como indicar o real infrator                              | Acessar serviça |
|   | Consulte as suas infrações de trânsito                                                               | Acessar serviça |
|   | Faça adesão ao Sistema de Notificação Eletrónica - SNE e obtenha descontos no pagamento da sua multa | Acesser serviça |
| 4 | Educação                                                                                             | - C             |
|   | Conheça os projetos e programas de Educação para o Trânsito                                          | Acessar serviça |
| ۵ | Aplicativo                                                                                           |                 |
|   | Cenheça es estados que já aderivam à CNH Digital e CRLV Digital                                      | Acesser serviça |
|   | Instalsou a Carteira Digital de Trânsitor Ative o serviço da CNH Digital                             | Acesser serviça |
|   | Consulte as instalações da Carteira Digital de Trânsito - CDT em seus dispositivos móveis            | Acessar serviço |
| 1 | Usuário                                                                                              |                 |
|   | Tenha acesso a todas as suas notificações de habilitação, infrações e veiculos                       | Acessar serviça |
|   | Emita sua Credencial de Estacionamente para o utilização de vegas especiais reservadas para idenes   | Acessar serviça |
| _ |                                                                                                    |                 |
| 5 | C State                                                                                              |                 |

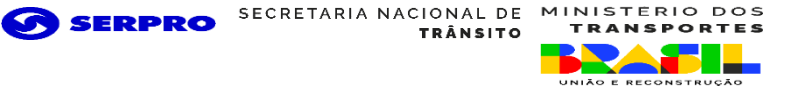

**Passo 2:** Como é uma funcionalidade que está na área privada do usuário, ele será direcionado para se autenticar na plataforma gov.br. No exemplo, o usuário entra com CPF e clica no botão "Continuar".

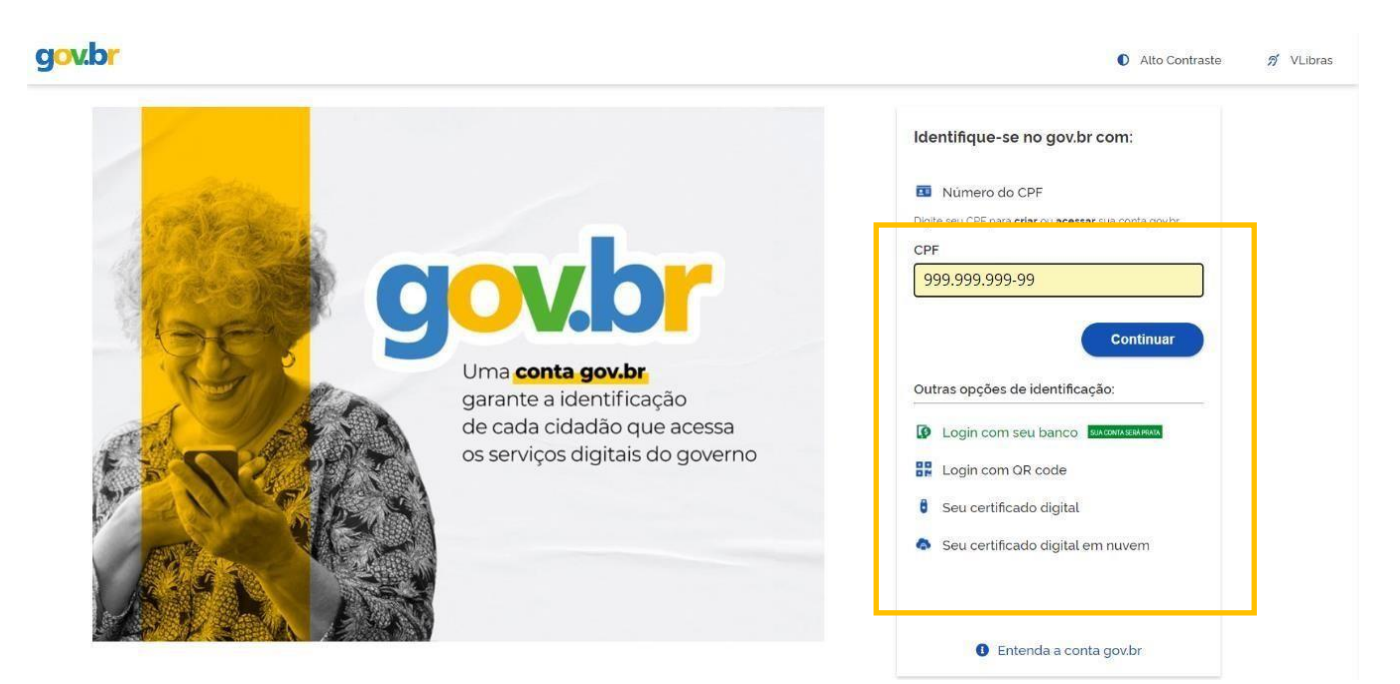

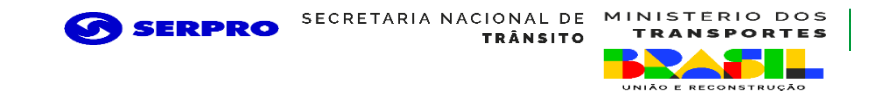

#### Passo 3: A senha deve ser inserida e para continuar, deverá clicar em "Entrar".

| gov.br                                                          | Alto Contraste                                                                                                 |
|-----------------------------------------------------------------|----------------------------------------------------------------------------------------------------|
| Digite sua senha para acessar o login único do governo federal. | Digite sua senha<br>CPF<br>999.999.999<br>Senha<br><u>Esqueci minha senha</u><br><u>Cancelar</u> <u>Entrar</u> |
|                                                                 | Ficou com dúvidas?                                                                                             |

### **Passo 4:** Após a autenticação executada com sucesso, o usuário será direcionado para a tela de Emissão.

| govi                                      | or                         | CORONAVÍRUS (COVID-19) ACESSO À INFORMAÇÃO PARTICIPE LEGISLAÇÃO ÓRGÃOS DO GOVERNO Ϋ                                                                                                    |                                                  |
|-------------------------------------------|----------------------------|----------------------------------------------------------------------------------------------------|--------------------------------------------------|
| × Portal de Serviser                      | /İÇOS<br>a Nacional de Trâ | isito                                                                                                    | <b>≥ 0</b> ·                                     |
| 💄 Usuàrio                                 | . 1                        | > Usuário > Credencial de Estacionamento                                                                                                    | <b>0</b> 54:03                                   |
| Painel do Usuário<br>Central de Mensagens |                            | Emissão de Credencial de Estacionamento                                                                                                    |                                                  |
| Meus Dados                                |                            | A Credencial de Estacionamento é um documento obrigatório para uso de vagas de estacionamento especiais, destinadas às pessoas idosas ou com d<br>possuam CNH emitida e válida. Essas vagas são indicadas por pintura no chão ou placas, tanto nas ruas e em locais públicos quanto em comércios, shopping | leficiéncia física que<br>gs. hospitais e outros |
| Credencial de Estaciona                   | mento                      | estabelecimentos.                                                                                                    |                                                  |
| 💵 Habilitação                             | ~                          | Os veiculos estacionados nas vagas reservadas deverão exibir, obrigatoriamente, a credencial no painel do veiculo, ou em local visivel para efeito de fisc<br>lembrar, o uso de vagas em desacordo caracteriza infração prevista no Art. 181, inciso XVII do CTB.                                          | alização. Importante                             |
| 🛱 Veiculos                                | ~                          | A solicitação é simples, basta escolher o tipo de Credencial e clicar em "Prosseguir", os dados serão analisados, se não houver nenhum impedimento a impre<br>é disponibilizada pra uso imediato.                                                                                                    | essão da autorização                             |
| 1nfrações                                 | ~                          | ATENÇÃO: Para a utilização desse serviço você deve possuir Selo de Confiabilidade em sua conta GOV.BR, com nivel de confiabilidade Prata ou Ouro.                                                                                                    | . Para saber mais                                |
| 🚯 Educação                                | ~                          | detalhes sobre os Selos de Conficabilidade do GOV.BR clique aqui.                                                                                                    |                                                  |
| Aplicativos                               | ~                          | Tipo de Credencial *  Idoso Deficiente físico                                                                                                    |                                                  |
| O Allerte                                 |                            |                                                                                                    |                                                  |

0

刎

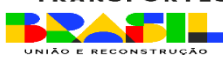

### **Passo 5:** Se o cadastro não possuir nenhum impedimento será apresentada a tela com o botão "**Baixar Credencial**", para fazer o download da Credencial.

\* > Usuário > Credencial de Estacionamento

#### Credencial de Estacionamento

A Credencial de Estacionamento é um documento obrigatório para uso de vagas de estacionamento especiais, destinadas às pessoas idosas ou com deficiência física que possuam CNH emitida e válida. Essas vagas são indicadas por pintura no chão ou placas, tanto nas ruas e em locais públicos quanto em comércios, shoppings, hospitais e outros estabelecimentos.

Os veiculos estacionados nas vagas reservadas deverão exibir, obrigatoriamente, a credencial no painel do veiculo, ou em local visível para efeito de fiscalização. Importante lembrar, o uso de vagas em desacordo caracteriza infração prevista no Art. 181. inciso XVII do CTB.

Em caso de perda, roubo ou furto do Cartão, recomendamos cancelamento imediato da Credencial.

| Nome do Beneficiário | JOÃO DA SILVA     |
|----------------------|-------------------|
| Tipo de Credencial   | IDOSO             |
| Número do registro   | 9999999999999     |
| Data de emissão      | 06/07/2022        |
| Município/UF         | BELO HORIZONTE/MG |
| Órgão Emissor        | DETRAN MG         |
| Validade             | 06/07/2027        |
| Situação             | ATIVA             |
|                      | Baixar Credencial |

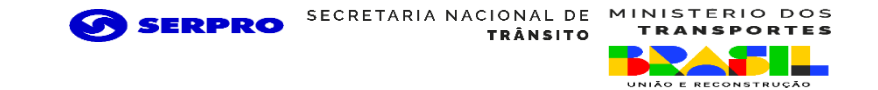

**Passo 6:** Ao clicar no botão "**Baixar Credencial**", será feito o download do documento tipo pdf e pronto para impressão.

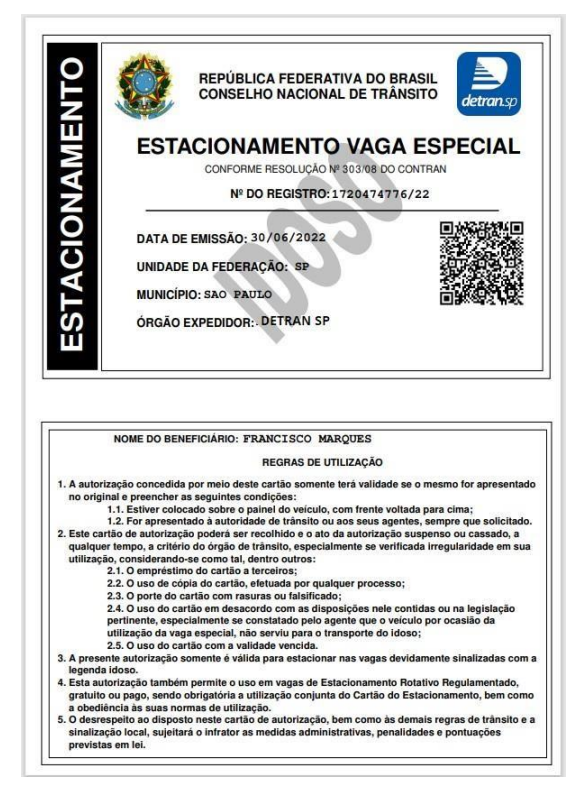

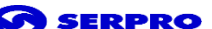

TARIA NACIONAL DE MINIS

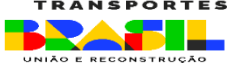

### **Cancelamento Emissão de Credencial**

#### **Pré-requisitos:**

- ✓ Acessar o Portal de Serviços SENATRAN, no link.
- ✓ Disponível para o perfil Cidadão.
- Usuário deverá ter conta cadastrada no sistema <u>gov.br</u> (plataforma de acesso integrado do governo federal). E a conta deve ter o <u>nível de confiabilidade</u> selo prata ou ouro.
- ✓ Usuário deve ter a titularidade da Credencial, possuir 60 anos ou mais e CNH Ativa.
- ✓ Usuário deve ter Credencial Emitida.

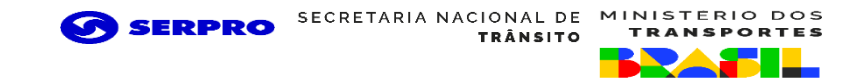

### Passo 1: Acessar o Portal de Serviços SENATRAN, no menu, opção Usuário, escolher "Credencial de Estacionamento"

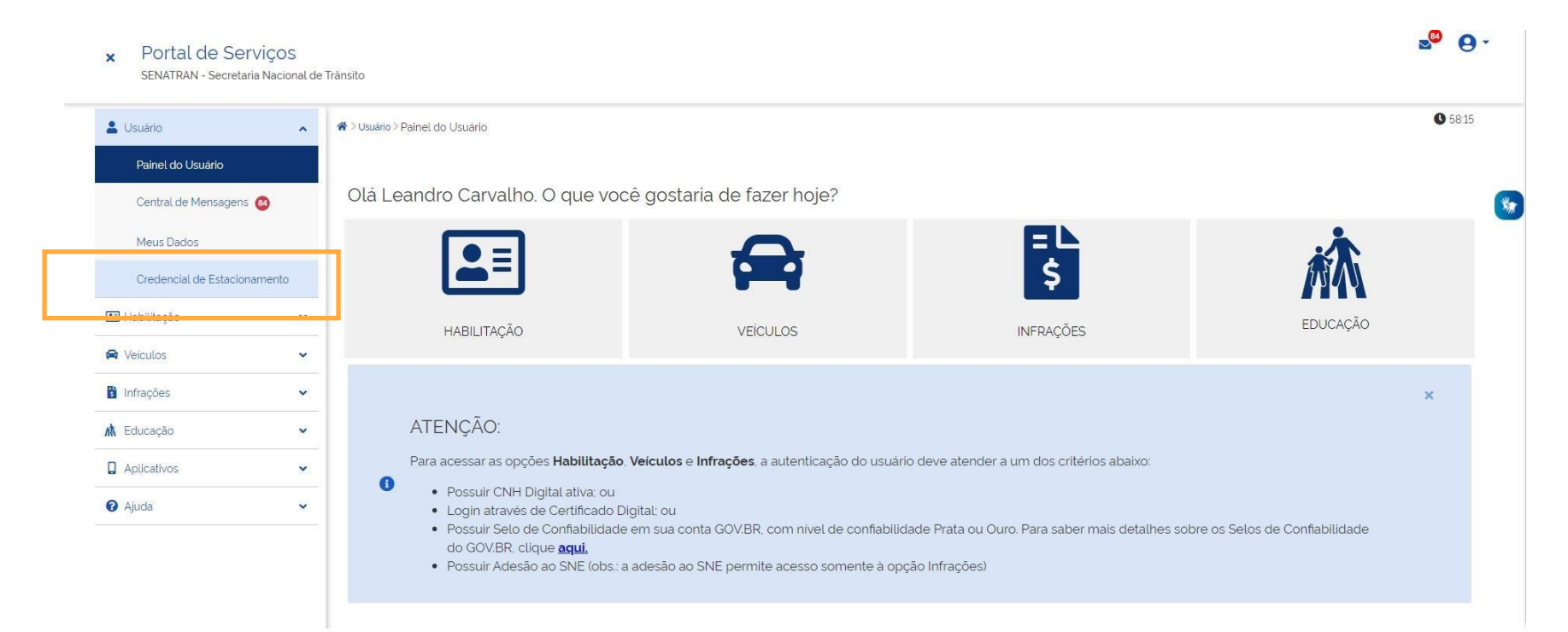

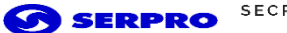

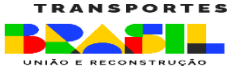

#### Passo 2: Clicar no botão "Cancelar Credencial"

| Credencial de Estacionamento é um documento obriga<br>dicadas por pintura no chão ou placas, tanto nas ruas e e | io para uso de vagas de estacionamento especiais, destinadas às pessoas idosas ou com deficiência física que possuam CNH emitida e válida<br>ocais públicos quanto em comércios, shoppings, hospitais e outros estabelecimentos. | Essas vagas si  |
|----------------------------------------------------------------------------------------------------|----------------------------------------------------------------------------------------------------|-----------------|
| veiculos estacionados nas vagas reservadas deverão e<br>ração prevista no Art. 181, inciso XVII do CTB.         | ir obrigatoriamente, a credencial no painel do veículo, ou em local visível para efeito de fiscalização. Importante lembrar, o uso de vagas em desa                                                                              | cordo caracteri |
| n caso de perda, roubo ou furto do Cartão, recomendamo                                                          | cancelamento imediato da Credencial                                                                                                    |                 |
| Nome do Beneficiário                                                                                            | JOÃO DA SILVA                                                                                                    |                 |
| Tipo de Credencial                                                                                              | IDOSO                                                                                                    |                 |
| Número do registro                                                                                              | 99999999999999                                                                                                    |                 |
| Data de emissão                                                                                                 | 06/07/2022                                                                                                    |                 |
| Município/UF                                                                                                    | BELO HORIZONTE/MG                                                                                                    |                 |
| Órgão Emissor                                                                                                   | DETRAN MG                                                                                                    |                 |
| Validade                                                                                                    | 06/07/2027                                                                                                    |                 |
| Situação                                                                                                    | ATIVA                                                                                                    |                 |
| Situação                                                                                                    | Aliva                                                                                                    |                 |

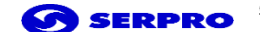

SECRETARIA NACIONAL DE MINISTERIO DOS TRÂNSITO TRANSPORTES

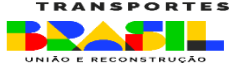

#### Passo 3: Aparecerá o aviso de confirmação, só clicar em "Sim" para efetivar a operação.

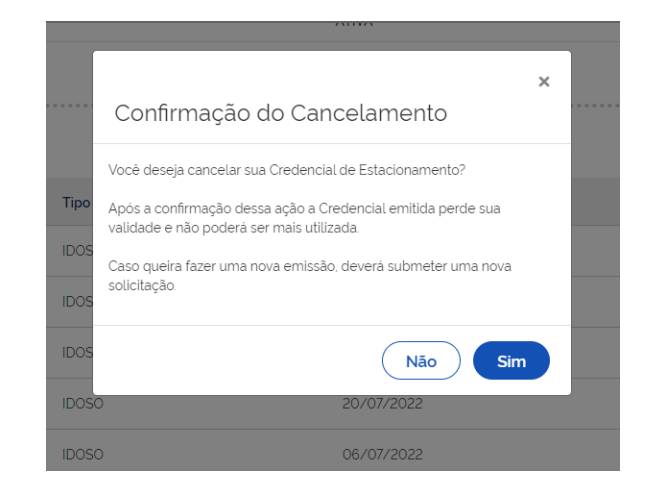

## Consultar a informações de uma Credencial

Para garantir a autenticidade o QRCode pode ser lido pelo aplicativo VIO.

Atualmente, a Carteira Nacional de Habilitação (CNH), física e digital, o Documento Nacional de Identificação (DNI), os novos documentos (CRLV Digital), a Autorização para Transferência de Propriedade de Veiculo (ATPVe) e as Novas Placas Veiculares já possuem um QR Code Vio.

O download está disponível nas principais lojas:

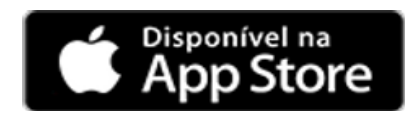

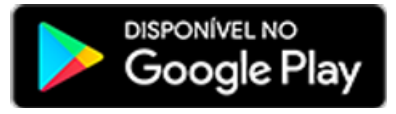

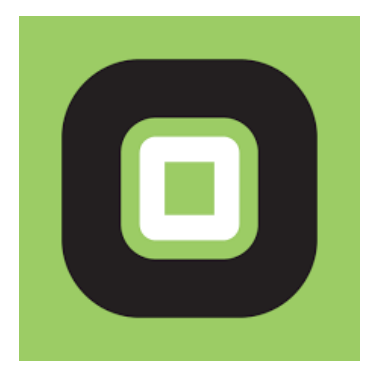

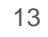

CIONAL DE MINISTEI

TRANSPORT

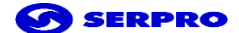

SECRETARIA NACIONAL DE MINISTERIO DOS TRÂNSITO TRANSPORTES

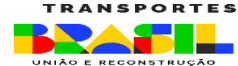

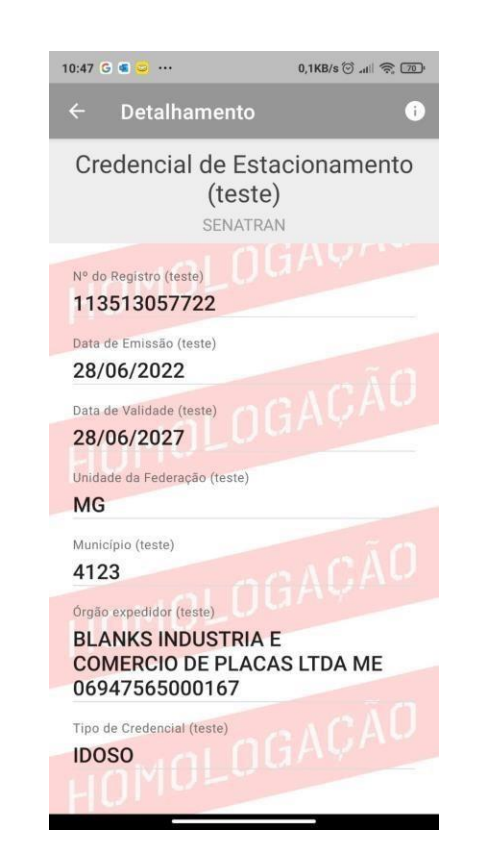

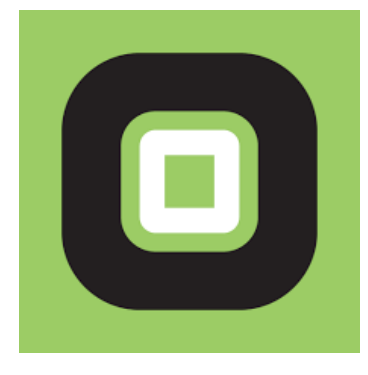

APP VIO

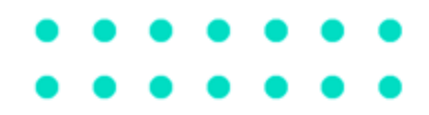

# **Obrigada!**

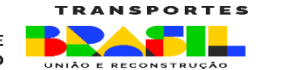

MINISTERIO DOS

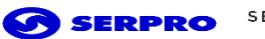

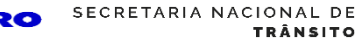

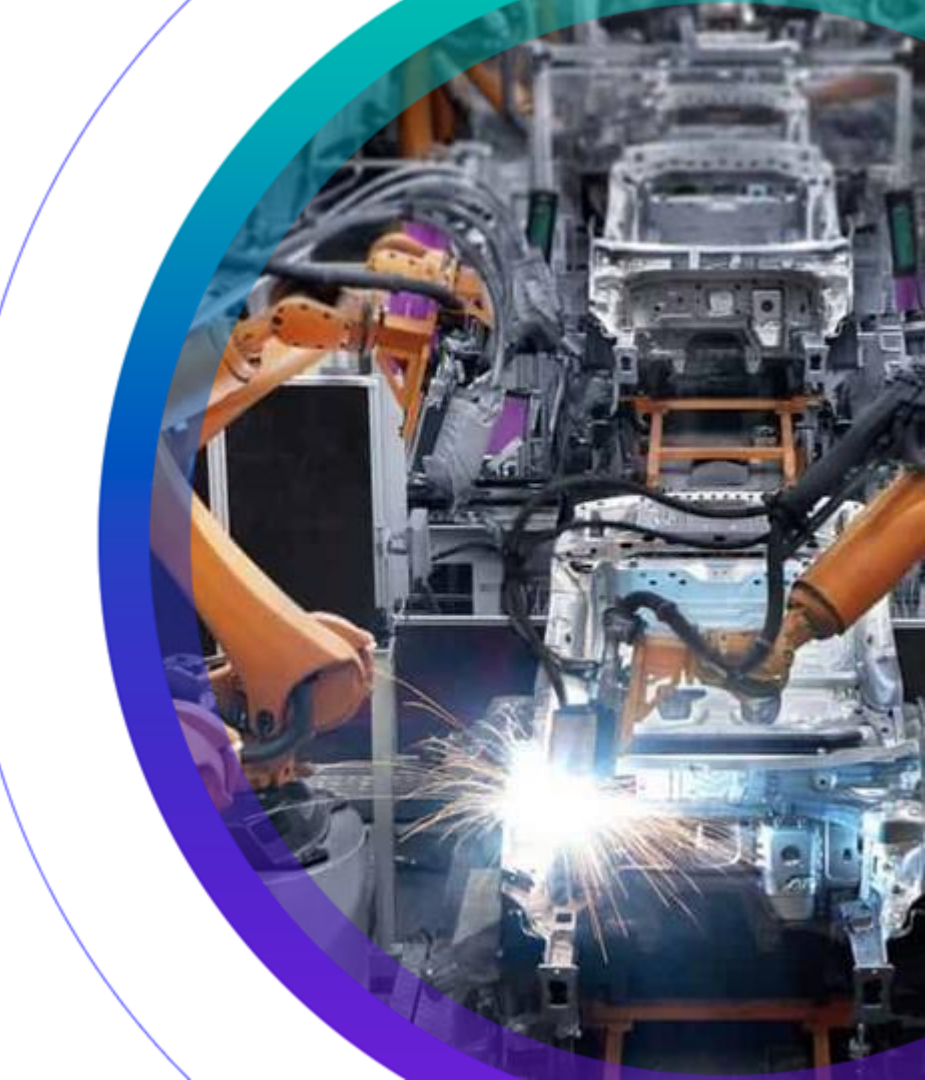